# Rapid Recover™

#### 1 Introduction

Rapid Recover<sup>™</sup> détermine rapidement si une défaillance de l'imprimante peut être facilement réparée ou si un échange est nécessaire en utilisant des analyses basées sur le cloud pour identifier rapidement le problème et déterminer la solution optimale.

Rapid Recover™ fournira alors des instructions pas à pas afin de réparer l'imprimante ou déployer l'imprimante de secours.

**IDEOJET** 

### 2 À propos du présent manuel

Ce guide a été rédigé pour permettre à l'utilisateur de vérifier si Rapid Recover™ est activé en présence d'une habilitation et de comprendre le fonctionnement de base de Rapid Recover™.

#### 3 Publications connexes

| Manuel de référence                                   | N° de document |
|-------------------------------------------------------|----------------|
| VideojetConnect™ Remote Service, manuel d'utilisation | 462549         |
| Videojet 1240/1280, manuel d'utilisation              | 463227         |
| Videojet 1580, manuel d'utilisation                   | 463170         |
| Videojet 1580 +, manuel d'utilisation                 | 463382         |
| Videojet 1580 C, manuel d'utilisation                 | 453365         |
| Videojet 1860, manuel d'utilisation                   | 462651         |
| Videojet 1880, manuel d'utilisation                   | 463285         |

### 4 Conditions requises pour Rapid Recover™

| Conditions requises                                |
|----------------------------------------------------|
| Service à distance VideojetConnect™ Remote Service |
| Habilitation Rapid Recover™                        |

**Remarque :** pour configurer le service à distance Remote Service avec une habilitation Rapid Recover™, veuillez contacter l'assistance technique Videojet ou votre distributeur local.

#### 5 Activation de Rapid Recover™

Pour activer le service à distance Remote Service avec une habilitation Rapid Recover™, procédez comme suit :

- a. Appuyez sur le bouton *Outils* sur l'écran d'accueil pour accéder à l'écran Outils.
- b. Appuyer sur le bouton VideojetConnect™ Remote Service sur l'écran Outils. L'écran VideojetConnect™ Remote Service s'ouvre, comme illustré à la Figure 1.

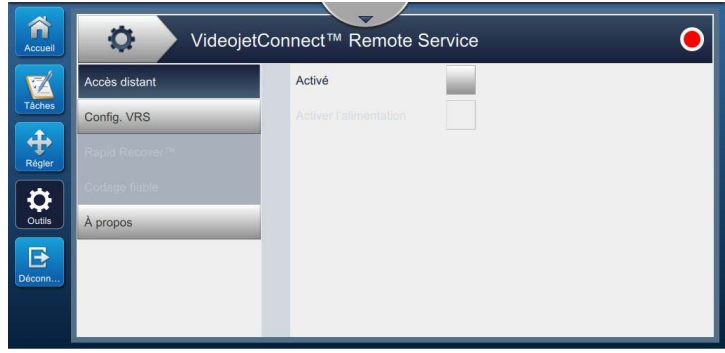

Figure 1 : Service à distance VideojetConnect™ Remote Service

c. Accédez à *Remote Service* et appuyez sur le bouton *Activé* pour autoriser l'accès à distance à l'imprimante, comme illustré à la Figure 2.

| Accueil | Videojet      | Connect™ Remote Service                    | • |
|---------|---------------|--------------------------------------------|---|
|         | Accès distant | Activé                                     |   |
| Tâches  | Config. VRS   | Découverte automatique                     |   |
| Régler  |               | Serveur Edge 192.168.13.51                 |   |
| T       |               | Version du serveur<br>périphérique distant |   |
| Outils  | À propos      | Nom imprimante VJ1880                      |   |
| E       |               |                                            |   |
| Déconn  |               |                                            |   |
|         |               |                                            |   |

Figure 2 : Activation de VideojetConnect<sup>™</sup> Remote Service

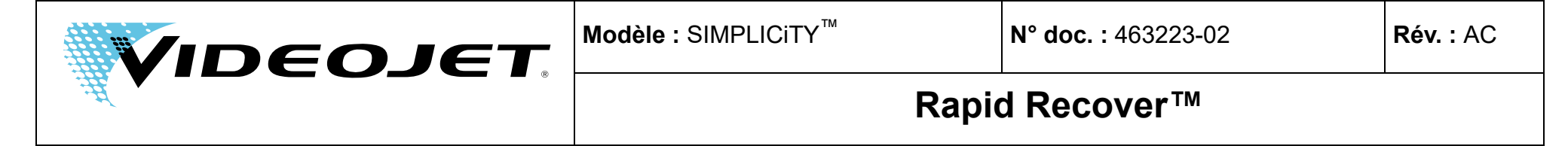

d. Accédez à *Rapid Recover*<sup>™</sup> et vérifiez que *Rapid Recover*<sup>™</sup> est activé, comme illustré à la Figure 3.

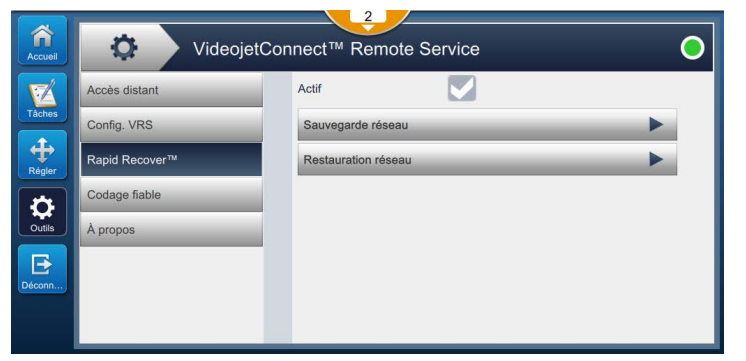

Figure 3 : Activation de Rapid Recover™

#### 6 Défaillances

En cas de défaillance, Rapid Recover™ va rapidement identifier le problème et déterminer s'il peut être réparé par vos soins ou si l'imprimante doit être remplacée.

**Remarque :** le service à distance Remote Service doit être activé pour que Rapid Recover™ effectue l'analyse des problèmes.

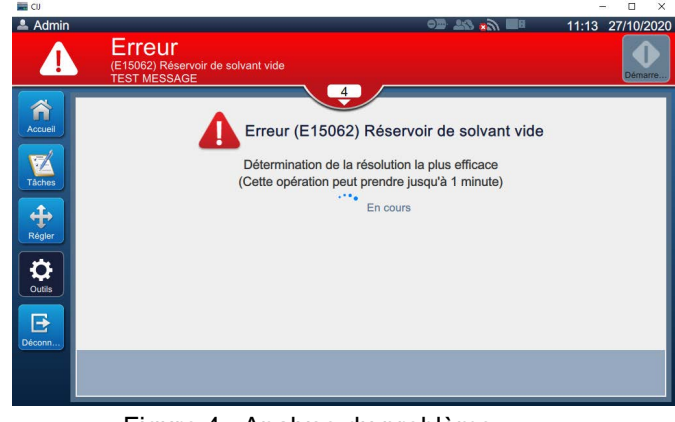

Figure 4 : Analyse du problème

Des instructions pas à pas s'afficheront pour la réparation par vos soins ou pour le changement d'imprimante. Suivez ces instructions pour chaque processus.

**Remarque :** l'annulation des instructions pas à pas entraîne la fermeture de Rapid Recover™.

**Remarque :** la sélection de l'option Assistance service ou Plus permet à l'utilisateur d'ouvrir un cas de service avec l'assistance technique le cas échéant.

# 6.1 Exemple : défaillance réparable par vos soins

Suivez les instructions pas à pas pour résoudre le problème.

| Accueil | Réservoir de solvant vide                                                                                                    |  |
|---------|----------------------------------------------------------------------------------------------------|--|
| Tâches  | Cette défaillance peut être réparée par vos soins                                                                                  |  |
| +       | Exécutez les étapes suivantes :                                                                                                    |  |
| Régler  | 1. Insérez une cartouche de solvant pleine appropriée.                                                                             |  |
|         | Assurez-vous que la cartouche contient le type de liquide approprié et qu'elle n'est pas périmée.                                  |  |
| Outils  | Pour plus d'informations, consultez les défaillances et avertissements actifs en sélectionnant la barre d'état de<br>l'imprimante. |  |
| Déconn  | 2 Sélectionnez Suivant pour continuer.                                                                                             |  |
|         | Plus                                                                                                    |  |

Figure 5 : Défaillance de réservoir de solvant vide (E15062)

## 6.2 Exemple : défaillance non réparable par vos soins

| Accuel<br>Taches<br>Regier | Réservoir de solvant vide |
|----------------------------|---------------------------|
|                            |                           |
| Annule                     | Changement                |

Figure 6 : Défaillance de réservoir de solvant vide (E15062)